## How to Find your Waitlist position

1) Log into your MyHancock student portal and click on Register/Add/Drop Classes

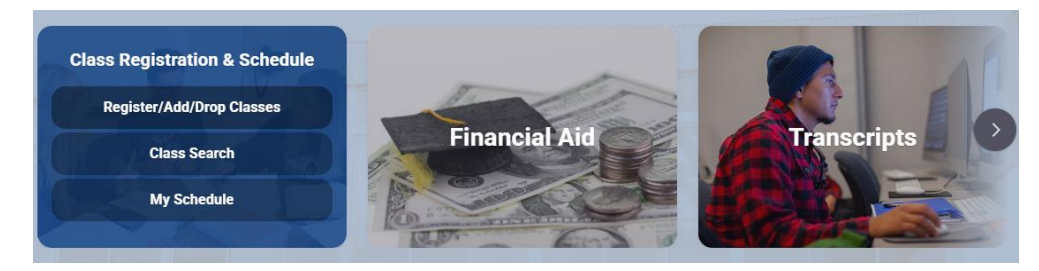

## 2) Click on Add/Drop a Class

| All Pages > General Information > Registration | ☆ =+ … |
|------------------------------------------------|--------|
| Registration                                   |        |
| Registration                                   |        |
| Add/Drop a Class                               |        |
| My registration date                           |        |
| View current schedule                          |        |
| My waitlist position                           |        |
| Pass/no pass option                            |        |
| Change major/education goal                    |        |
| Enrollment verification                        |        |

3) In Banner Self Service, click on **Register Add/Drop Classes** and select the term you want to check in on.

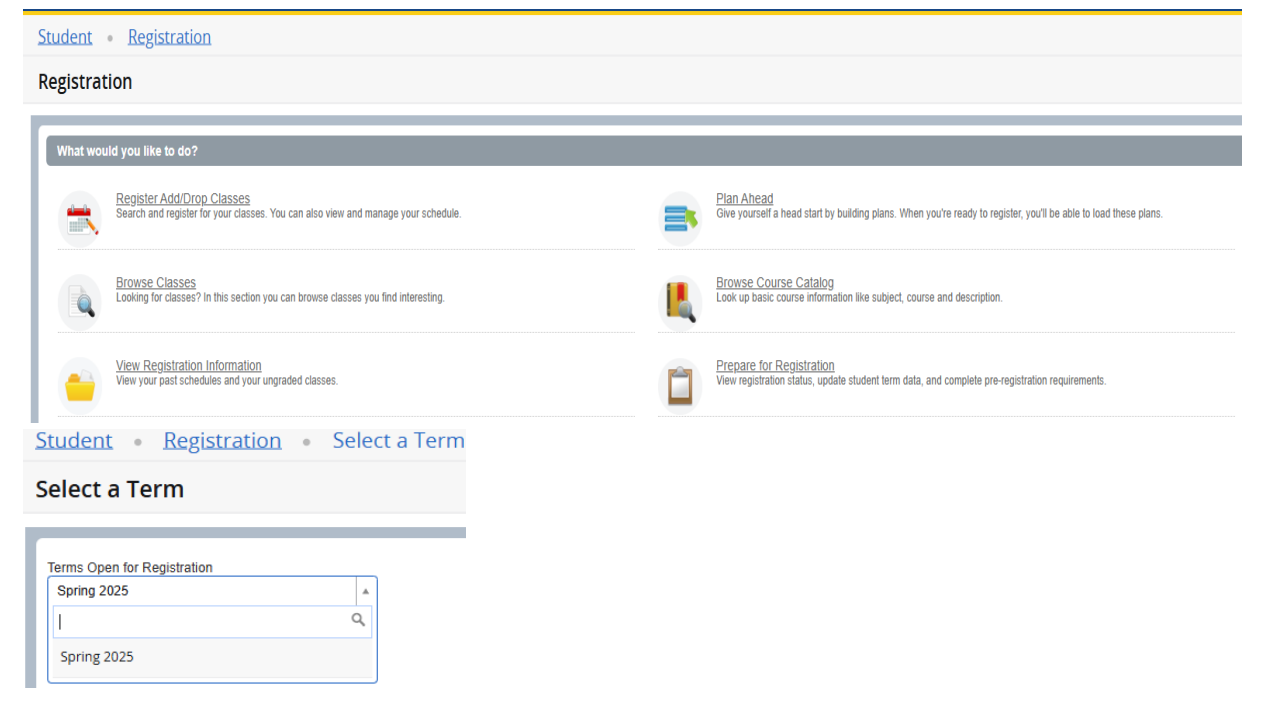

## 4) In the Register for Classes section, click on Schedule Details

| Schedule Eschedule Details                                                                                                    |                          |  |
|----------------------------------------------------------------------------------------------------|--------------------------|--|
| Class Schedule for Spring 2025                                                                                                    |                          |  |
| Art Appreciation   Art 101 Section     Class Begin: 01/21/2025   Class End: 05/21/2025<br>Message: Registered via Web   Hours: 3   Level: Credit   Campus: Online   Schedule Type: Online   Instructional Method: Dist. Ed Inte<br>Standard Letter   Waitlist Position: 0                                                                                                    | Registered               |  |
| 01/21/2025 05/21/2025 s M T W T F s - Type: Online Location: Online Building: Online Room: None<br>Instructor: Hood, John R. (Primary)<br>CRN: 40696                                                                                                    |                          |  |
| Effective Sales Methods   Business 378 Section A   Class Begin: 03/08/2025   Class End: 03/08/2025                                                                                                    | Waitlisted               |  |
| 03/08/2025 03/08/2025         S         N         T         W         T         F         S         08:30 AM - 12:00 PM Type: Lecture Location: Santa Maria Building: Bldg K - Busines           03/08/2025 03/08/2025         S         M         T         W         T         F         S         01:00 PM - 05:35 PM Type: Lecture Location: Santa Maria Building: Bldg K - Busines           Instructor:         Murray, Earl         (Primary)         O1:00 PM - 05:35 PM Type: Lecture Location: Santa Maria Building: Bldg K - Busines           Murray, Earl         CRN: 41498         CRN         CRN | s Room: 22<br>s Room: 22 |  |
| Lifespan Development   Psychology 118 Section F   Class Begin: 01/21/2025   Class End: 05/21/2025<br>01/21/2025 - 05/21/2025 SMTWTFS - Type: Online Location: Online Building: Online Room: None<br>Instructor: <u>Vasques, Julie A</u> (Primary)<br>CRN: 40122                                                                                                    | Registered               |  |

## 5) Click on the little arrow next to the course title and in the first highlighted section, in bold you will see your **Waitlist Position:** #

 Effective Sales Methods | Business 378 Section A | Class Begin: 03/08/2025 | Class End: 03/08/2025
 Waitlisted

 Message: Wait Listed | Hours: 0 | Level: Credit | Campus: Santa Maria | Schedule Type: Lecture | Instructional Method: Lecture and/or discussion | Grade Mode:

 Pass/No Pass | Waitlist Position: 4

 03/08/2025 - 03/08/2025
 SMTWTFS
 08:30 AM - 12:00 PM Type: Lecture Location: Santa Maria Building: Bldg K - Business Room: 22

 03/08/2025 - 03/08/2025
 SMTWTFS
 01:00 PM - 05:35 PM Type: Lecture Location: Santa Maria Building: Bldg K - Business Room: 22

 Instructor: Murray, Earl (Primary)
 SMTWTFS
 01:00 PM - 05:35 PM Type: Lecture Location: Santa Maria Building: Bldg K - Business Room: 22

Murray, Earl CRN: 41498